## Making Your Course Available in Blackboard 9.1

All courses are automatically marked as "unavailable" until the instructor makes them available to their students. This allows the instructor to build content and then when he/she is ready, they can activate (make available) the course to their students. Please note you will need to follow these instructions for every course you are teaching.

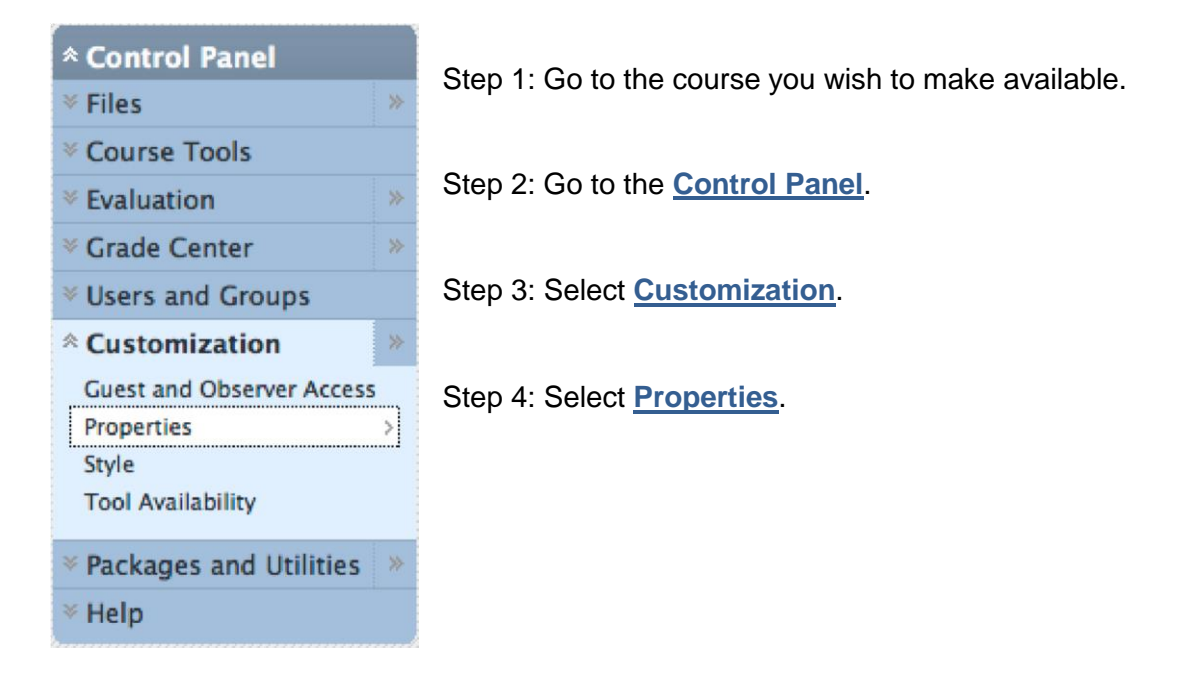

Step 5: Select Yes next to "Make Course Available".

| 3. | . Set Availability                   |  |
|----|--------------------------------------|--|
|    | Make this course available to users? |  |
|    | Make Course Available 🛛 💿 Yes 🔘 No   |  |

Step 6: Click the blue **<u>Submit</u>** button.

7. Submit

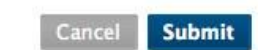

Students can now view your Blackboard course.